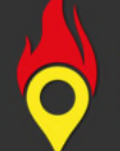

# 14.Supportinfo von FWEI Kärnten

(April 2020)

Diese Supportinfo umfasst eine generelle Information zur nunmehrigen Projektträgerschaft durch den Kärntner Landesfeuerwehrverband und der mit dem Leitstellenverbund geschaffenen Nutzungsmöglichkeit von FWEI auch in den Städten Klagenfurt und Villach. Sowie zahlreiche Verbesserungen und Weiterentwicklungen, welche seitens der ehrenamtlichen Programmierer zuletzt umgesetzt wurden.

# Neue Projektträgerschaft

In Abstimmung mit dem Kärntner Landesfeuerwehrverband hat sich mit Jahreswechsel 2019/2020 die Projektträgerschaft geändert, so wurde diese vom Bezirksfeuerwehrkommando Spittal/Drau an den KLFV übertragen. Da mittlerweile über 80 % der Kärntner Feuerwehren FWEI benutzen war es der logische Schritt die bisherige Kooperation mit dem KLFV umzuwandeln und das Projekt rechtlich neu zu organisieren. In diesem Zuge erfolgt auch eine Serverumstellung, sodass diesbezügliche Aufwände künftig vom KLFV getragen werden. Wir möchten uns an dieser Stelle für das bisherige Sponsoring des Serverhostings durch die Salzburger Kollegen bedanken. Für den Nutzer ändert sich in der Anwendung dabei soweit nichts und das Projekt wird weiterhin durch das Team aus Kärnten und Salzburg ehrenamtlich und kostenlos betreut und weiterentwickelt.

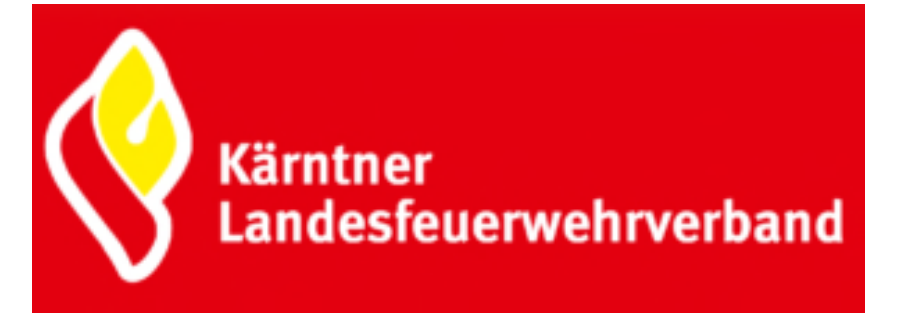

### **Bezirke Klagenfurt- und Villach-Stadt**

Bisher konnten in Kärnten die Einsatzdaten nur bei Alarmierungen der LAWZ automatisch an FWEI übermittelt werden. Mit der zuletzt erfolgten Realisierung Leitstellenverbundes können neben der LAWZ des auch die Feuerwehrleitstellen der Städte Klagenfurt und Villach die Einsatzdaten an die FWEI-Schnittstelle übergeben. Damit besteht nunmehr auch für die Feuerwehren in den Bezirken Klagenfurt-Stadt und Villach-Stadt die Möglichkeit Einsatzdaten via FWEI zu empfangen. FWEI ist somit erstmals auch bei tatsächlichen Alarmierungen vollumfänglich in ganz Kärnten nutzbar.

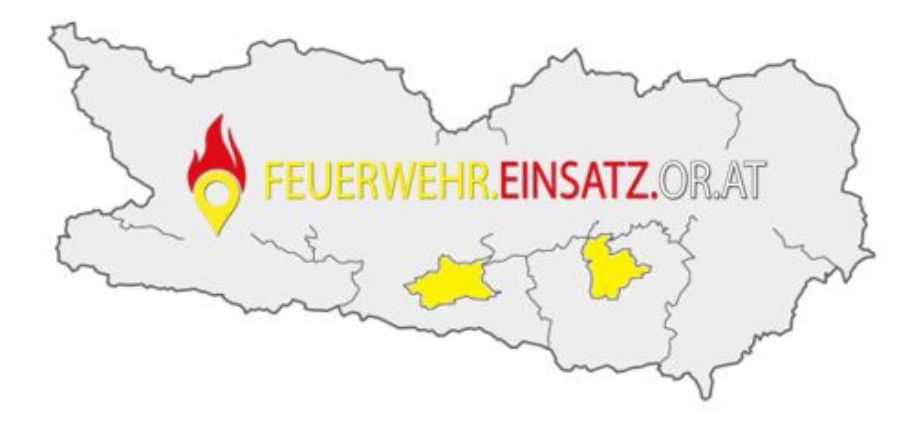

#### **Quick-Start-Funktion**

So lange kein aktiver Einsatz ansteht ist künftig ein Schnellstartfenster eingeblendet, wo die Grundfunktionen schnell aufgerufen werden können. Die Anzeigedauer des letzten Einsatzes kann man selbst im Menü unter "Einstellungen - Karteneinstellungen - Timeout aktueller Einsatz" anpassen (Standard = 4 Stunden). Solltet ihr einen Monitor verwenden, könnt ihr die Anzeige in den Einstellungen auch deaktivieren (= Keine Einschränkung).

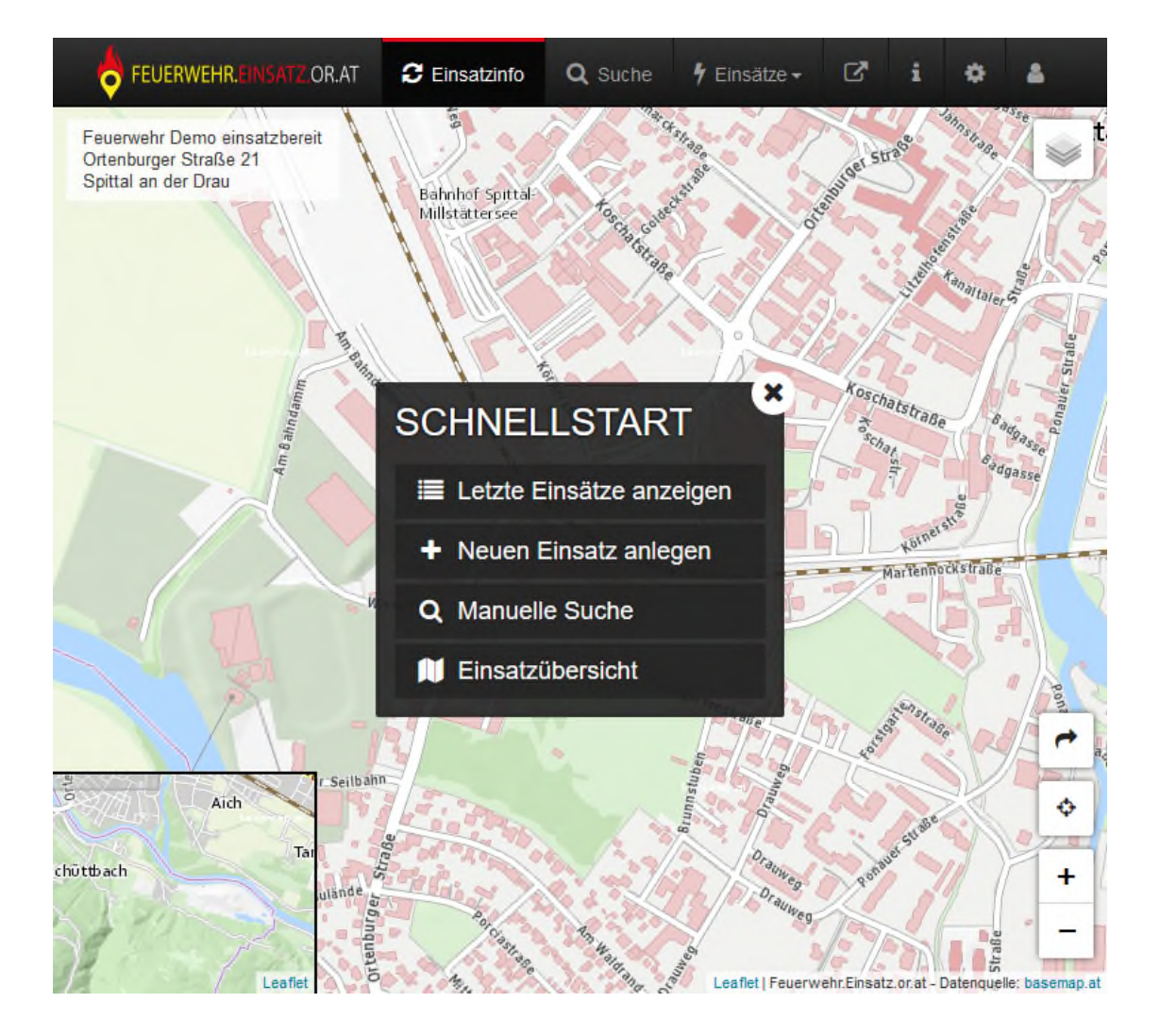

# Verbesserung der Suchvorschläge

Sämtliche Suchfunktionen sind künftig komfortabler, so werden bei der Texteingabe bereits Vorschläge gemacht die nicht wie bisher nur am Suchwortanfang vorkommen, sondern auch innerhalb eines Wort vorkommen können.

| Suche                                                  |          | Suche                                                  |    |
|--------------------------------------------------------|----------|--------------------------------------------------------|----|
| Adresse Kilometer Namensgut Hofname<br>Objektdatenbank |          | Adresse Kilometer Namensgut Hofname<br>Objektdatenbank |    |
| Name                                                   |          | Name                                                   |    |
| Goldeck                                                | ×        | Goldeck                                                | ×  |
| Goldeck                                                |          | Goldeck                                                |    |
| Goldeckhütte                                           | ~        | Goldeckhütte                                           | ~  |
| Goldeckstraße                                          |          | Goldeckstraße                                          | ۳. |
| Suchen                                                 | <i>.</i> | Seetal am Goldeck                                      |    |

Links die Suche vor dem Update und Rechts nach dem Update

# Änderungen in der Einsatzanlage

Die eigene Einsatzanlage (z.B. für Übungen) erfolgt nun in zwei Schritten. Zuerst wird der Einsatzort gesucht, dann wird die Örtlichkeit angezeit und in weiterer Folge werden die sonstigen Datenfelder befüllt. Damit kann es in Hinkunft nicht mehr passieren, dass ein Übungseinsatz ggf. mehrfach angelegt werden muss bis er örtlich passt.

| FEUERWEHR.EINSATZ.OR.AT             | C Einsatzinfo   | <b>Q</b> Suche | 🕴 Einsätze 🗸 | ľ | i | ٠ | ۵ |
|-------------------------------------|-----------------|----------------|--------------|---|---|---|---|
|                                     |                 |                |              |   |   |   | × |
| Einsatz anlege                      | Einsatz anlegen |                |              |   |   |   |   |
| 1. Einsatzort suchen                |                 |                |              |   |   |   |   |
| Adresse Kilometer Namensgut Hofname |                 |                |              |   |   |   |   |
| Objektdatenbank                     |                 |                |              |   |   |   |   |
| Bundesland                          |                 |                |              |   |   |   |   |
| Kärnten -                           |                 |                | •            |   |   |   |   |
| Gemeinde                            |                 |                |              |   |   |   |   |
| Spittal an der Drau                 |                 |                | :            |   |   |   |   |
| Ortschaft oder Straße               |                 |                |              |   |   |   |   |
| Ortenburger Straße                  |                 | :              |              |   |   |   |   |
| Hausnummer                          |                 |                |              |   |   |   |   |
| 21                                  |                 | ×              | :            |   |   |   |   |
| Einsatzort suchen                   |                 |                |              |   |   |   |   |
| Einsatz ohne Koordinaten anlege     | n               |                |              |   |   |   |   |

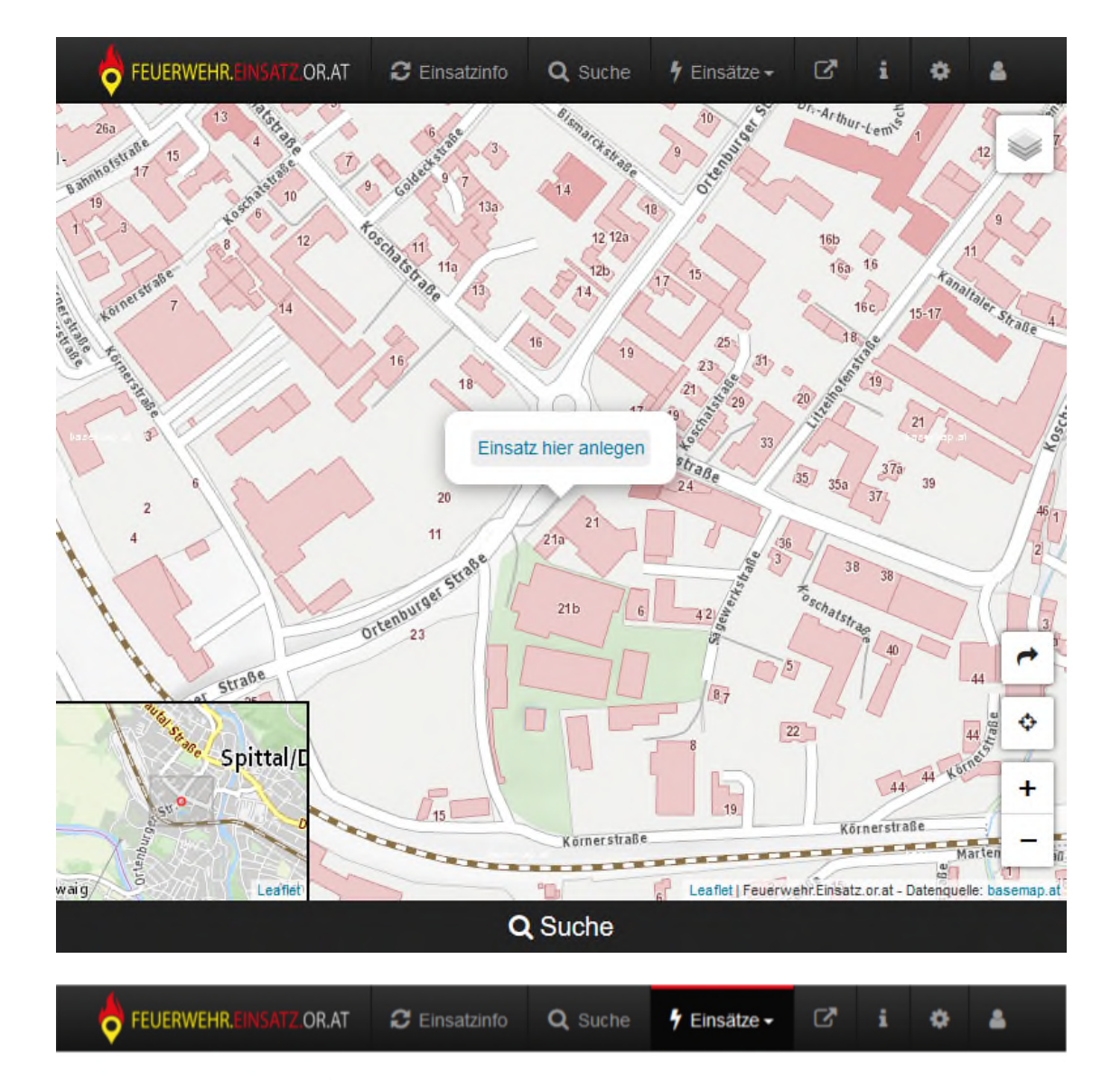

#### Einsatz anlegen

#### 2. Einsatzdaten eingeben

| Schlagwort:<br>(z.B.: Brand LKW, Ölspur klein, Übung,           | Übung               |   | 8 |
|-----------------------------------------------------------------|---------------------|---|---|
| )                                                               |                     |   |   |
| Bundesland:                                                     | Kärnten             | ~ |   |
| Gemeinde:<br>(z.B.: Spittal an der Drau)                        | Spittal an der Drau |   |   |
| Ortschaft oder Straße:<br>(z.B.: Burgplatz)                     | Ortenburger Straße  |   |   |
| Hausnummer:<br>(z.B.: 1)                                        | 21                  |   |   |
| Latitude:                                                       | 46.794052           |   |   |
| Longitude:                                                      | 13.492923           |   |   |
| Alarmiert                                                       | FF Demo ×           |   |   |
| Zusatz für Adresse:<br>(z.B.: 1 Stock oder Test von Max Muster) |                     |   | 8 |
|                                                                 | Einsatz anlegen     |   |   |

### **Verbesserte PDF-Ausgabe**

Über die Menüauswahl rechts unten und der Funktion "Extern öffnen" kann eine PDF-Datei erstellt werden. Nunmehr ist es auch möglich bei dieser Ausgabe ein gewünschtes Format von A4 bis A0 auszuwählen. Die so erstellte Datei kann z.B. ausgedruckt werden und für die Lageführung verwendet werden. Durch das ein- bzw. ausblenden einzelner Objektdaten vor der PDF-Generierung können auch rasch Übersichtskarten (beispielhaft eine Hydrantenkarte udgl.) erstellt werden. Die - sofern eingerichtet - automatische Ausgabe am Einsatzdrucker ist davon nicht betroffen.

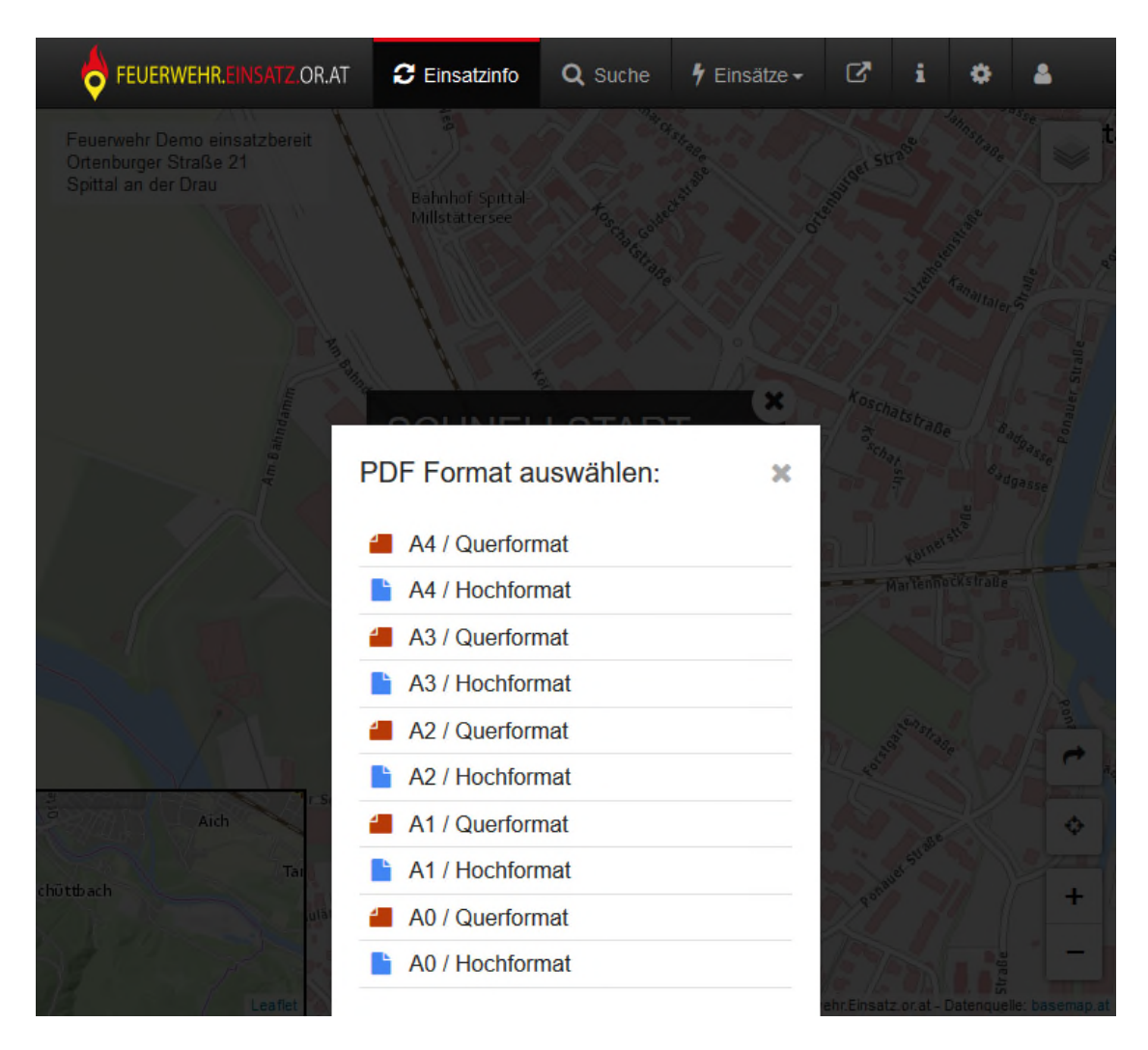

### **Externer Link zu KAGIS**

Über die Menüauswahl "Extern öffnen" kann jetzt auch direkt der jeweilige Einsatzort in KAGIS geöffnet werden. Es wird dabei unterschieden ob man mit einem Mobilen Browser (z.Bsp.: am Smartphone) oder mit einem Browser am Desktop-PC den Link öffnet. Somit wird entweder die Mobile oder die Desktop Version von KAGIS aufgerufen.

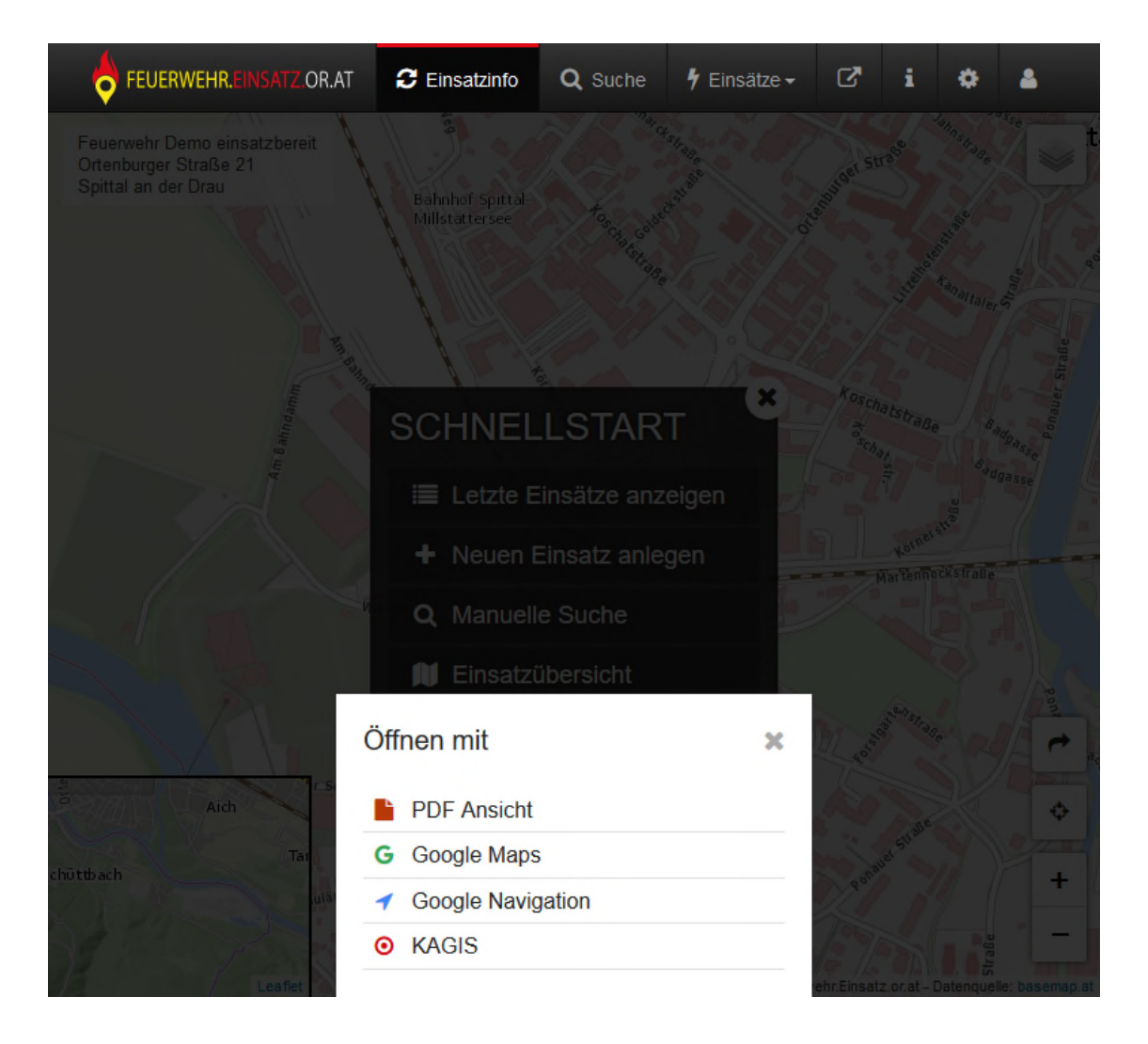

### **Notfallraster**

Allen Feuerwehren wurde ein einblendbarer Layer zur Verfügung stellt (Layerauswahl rechts oben, "Notfallraster" einblenden), welcher eine Navigation über Quadranten zulässt, so hat jedes Quadrat auf der Karte eine eindeutige Bezeichnung, z.B. "GL141". Über die FWEI-Suchfunktion "Namensqut" kann auch die Lage eines bestimmten Quadranten herausgesucht werden. Diese Funktion kann z.B. für Forstunfälle genutzt werden um damit nachrückende Kräfte besser zum Einsatzort lotsen zu können. Der Layer kann natürlich auch für andere Einsatzszenarien wie z.B. der Koordination bei der Suche nach abgängigen Personen udgl. eingesetzt und über die obig beschriebene Druckfunktion auch schnell ausgedruckt werden.

![](_page_7_Figure_0.jpeg)

# Neuigkeiten in der Objektdatenbank

Auch in der Objektdatenbank gibt es neue Features für eine verbesserte Handhabung, die wir euch nachfolgend kurz erläutern wollen:

Der zum jeweiligen Objekt gehörende Textbereich wurde mit einem Editor ausgestattet, sodass sich nun die jeweiligen Angaben besser formatieren lassen. Ein Tipp auch für die Absatzgestaltung:

- Eine Neue Zeile erhält man mit Shift + Enter Taste,
- Einen neuen Absatz erhält man, wenn nur die Enter Taste gedrückt wird.

Der sog. Marker Label (= zusätzliche Beschriftungsmöglichkeit des Kartenpins) kann nunmehr anstatt bisher 2 bis zu 6 Zeichen beinhalten.

![](_page_8_Picture_0.jpeg)

| Navigation                                                                      |
|---------------------------------------------------------------------------------|
|                                                                                 |
| Objekt bearbeiten                                                               |
| Titel                                                                           |
| Demo Objekt                                                                     |
| Marker Label 🔁                                                                  |
| Objekt                                                                          |
| Kategorie                                                                       |
| Sonstiges                                                                       |
| + 11<br>Sägewerkstraße 3<br>Leaflet   Karte: basemap.at, CC-BY 3.0              |
| 46.79365                                                                        |
| Longitude                                                                       |
| 13,49304                                                                        |
| Update GPS Position                                                             |
| Text                                                                            |
| Paragraph - B I ⊘                                                               |
| Das ist ein Textbeispiel:<br>Hier beginnt eine neue Zeile (Shift + Enter Taste) |
| Hier beginnt ein neuer Absatz (Enter Taste)                                     |

In den einzelnen Kategorie gibt es nunmehr zwei neue Möglichkeiten, welche (neben der Passwortsicherung von Dateien bei den Einzelobjekten) nunmehr auch Einschränkungen auf ganze Kategorien ermöglicht:

- "Sensible Daten" Mit dieser Option kann man die jeweilige Kategorie nur einem eingeschränkten Personenkreis verfügbar machen - im Falle von FWEI Kärnten nur den Kommando-Logins bzw. Einschränkung bei erfolgten Freigaben an andere Feuerwehren
- "Umkreislimitierung" Hiermit werden bei einem Einsatz die Objekte nur mehr im angegebenen Umkreis geladen und angezeigt

Mit diesen Funktionen können somit ggf. datenschutzrechtlich sensible

Angaben besser organisiert werden.

![](_page_9_Picture_1.jpeg)

#### **Neue Daten vom BEV im Geocoder**

Mit Ende April 2020 wurden im Geocoder wieder die neusten Daten des Bundesamtes für Eich- und Vermessungswesen eingespielt. Die FWEI-Suchfunktion ist damit wieder auf den aktuellsten Stand. Wenn jemanden ein falscher Eintrag (z.B. eine Adresse passt nicht zur Kartenanzeige) erkennt, so kann dies der jeweiligen Heimatgemeinde mit dem Erfordernis einer Anpassung mitgeteilt werden. Nach deren Erledigung und Update durch das BEV können dann auch wir die korrigierten Daten in einer routinemäßigen Aktualisierungen abbilden.

#### Nachfolgendes noch am Ende

Die Zahlen sprechen für den Erfolg des Projekts in Kärnten:

327 Feuerwehren nutzen mittlerweile FWEI
278 Feuerwehren nutzen die Objektdatenbank
34.400 Einzelobjekte wurden bisher von den Feuerwehren erfasst

Es wird im Hintergrund schon wieder fleißig von mehreren ehrenamtlichen Programmieren an diversen Neuerungen gebastelt welche wir euch gerne wieder vorstellen werden.

FWEI Kärnten ist ein Teilprojekt des Netzwerkes von Team122

![](_page_10_Picture_3.jpeg)

Beste Grüße und viel Spaß bei der Anwendung wünscht DAS FEUERWEHR.EINSATZ.OR.AT ADMIN TEAM

Josef Heiß - Feuerwehr Rennweg Markus Egger - Feuerwehr Treffling Martin Horn - Feuerwehr Velden Martin Tidl - Feuerwehr Olsach-Molzbichl Christoph Feistritzer - Feuerwehr Spittal an der Drau

![](_page_10_Picture_6.jpeg)

#### Feuerwehr.Einsatz.or.at - FWEI Kärnten

ist ein Service des Projektteams Kärnten mit Unterstützung des Salzburger <u>Feuerwehreinsatz.info</u> unter der Projektträgerschaft des <u>Kärntner Landesfeuerwehrverbandes</u>

Copyright © 2020 Landesfeuerwehrverband Kärnten, All rights reserved.